成行注文

## MATRIX TRADER for iPad

①【レート】もしくは【チャート】の新規注文から注文画面を表示します。

| # MATRIXT                   | RADER.              |                             | マーケ                               | ットA              | {<br>                             |                   |                      |
|-----------------------------|---------------------|-----------------------------|-----------------------------------|------------------|-----------------------------------|-------------------|----------------------|
|                             |                     |                             |                                   |                  |                                   |                   | 12:06 (アングル)         |
| USD/JPY                     | ▲ 0.107             | EUR/JPY                     | ▲0.039                            | GBP/JPY          | ▲0.044                            | AUD/JPY           | ▼0.099               |
| BID 🤳 🛛 🛛                   | ).2 ASK 👢           | BID 🔶 👘                     | 0.4 ASK 🔶                         | BID 🤳            | 0.9 ASK                           | BID               | 0.5 ASK              |
| 145. <b>39</b> <sup>1</sup> | 145.39 <sup>3</sup> | 162. <b>02</b> <sup>4</sup> | 1 <sub>162.</sub> 02 <sup>8</sup> | 190.22           | ° 190.22°                         | <sub>97.</sub> 87 | ₅ <sub>97.</sub> 88° |
| H 145.643                   | 144.851             | H 162.289                   | 161.613                           | <b>H</b> 190.555 | 189.648                           | <b>H</b> 98.139   | <b>E</b> 97.796      |
| NZD/JPY                     | ▼0.050              | CAD/JPY                     | ▲0.183                            | CHF/JPY          | <b>(</b> 0.202                    | ZAR/JPY           | ▼0.023               |
| BID 👚 🛛 C                   | ).8 ASK             | BID                         | 1.5 ASK                           | BID              | 1.6 ASK                           | BID               | 0.8 ASK              |
| 89.39 <sup>2</sup>          | <sub>89.</sub> 40°  | 107. <b>00</b> <sup>6</sup> | <sup>9</sup> 107. 02 <sup>4</sup> | 170.66           | <sup>8</sup> 170. 68 <sup>4</sup> | <b>12</b>         | ່ <u>"</u> 12°       |
| H 89.568                    | 89.277              | <b>H</b> 107.174            | 106.652                           | <b>H</b> 170.875 | 170.265                           | <b>H</b> 8.156    | 1.117                |

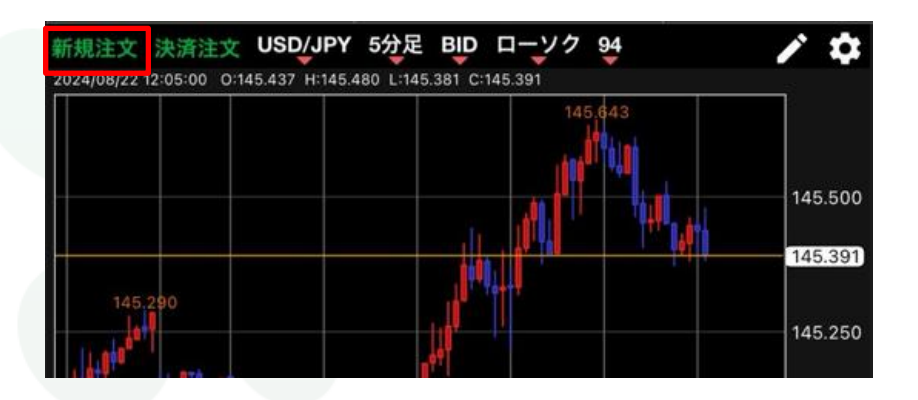

## ②新規注文画面が表示されました。

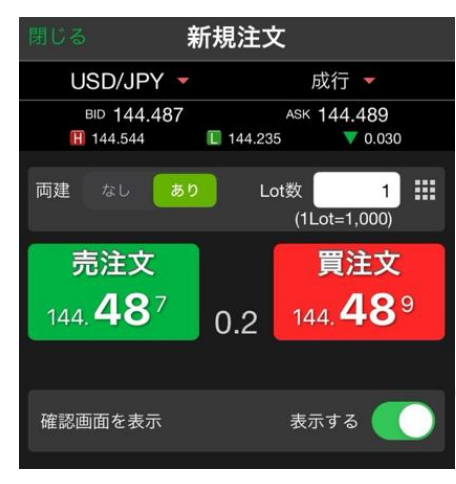

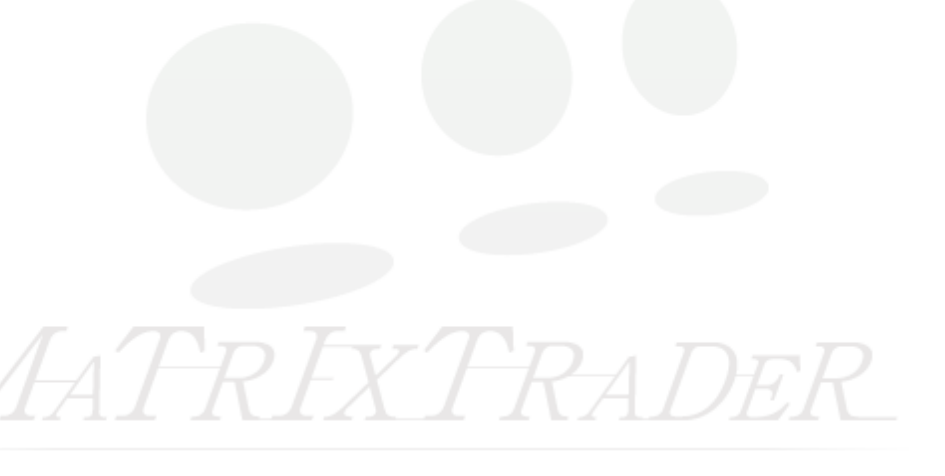

③注文方式が成行であることを確認します。 成行になっていない場合は注文方式の箇所をタップするとメニューが表示され選択できます。

| 閉じる 新規                                               | 注文                                |         |         |         |  |
|------------------------------------------------------|-----------------------------------|---------|---------|---------|--|
| USD/JPY 🔻                                            | 成行 👻                              | 閉じる 注入  | 文方式     |         |  |
| BID <b>144.487 III</b> 144.544                       | ASK 144.489<br>144.235 ▼ 0.030    | 成行      | ~       | •       |  |
| 両建 なし あり                                             | Lot数   1<br>(1Lot=1,000)          | ストリーミン  | Ú       |         |  |
| 売注文                                                  | 買注文                               | 指值/逆指   |         |         |  |
| 144. <b>48</b> 7 0                                   | .2 144. <b>48</b> 9               | осо     |         |         |  |
|                                                      |                                   | IF-DONE |         |         |  |
| 確認画面を表示                                              | 表示する                              | IF-OCO  |         |         |  |
| <ul> <li>④通貨ペアを選</li> <li>問じる</li> <li>新規</li> </ul> | を行っていた。<br>「また」                   | 閉じる     | 通貨ペア    |         |  |
| BID 144.487<br>₩ 144.544                             | As                                | USD/JPY | EUR/JPY | GBP/JPY |  |
| 両建 なし あり                                             | Lot数   1 <b>Ⅲ</b><br>(1Lot=1,000) | AUD/JPY | NZD/JPY | CAD/JPY |  |
| 売注文<br>144. <b>48</b> <sup>7</sup> _ ∩               | 買注文<br>2 144. <b>48</b> 9         | CHF/JPY | ZAR/JPY | TRY/JPY |  |
| U                                                    |                                   |         |         |         |  |

3

確認画面を表示

表示する

## 入力欄をタップして直接入力するか、 をタップすると入力支援画面が表示されるので、その中から選択することもできます。 新規注文 USD/JPY -成行 🔻 閉じる Lot数 BID 144.487 ASK 144,489 **H** 144.544 144.235 ▼ 0.030 Lot数(1Lot=1,000) 1 Lot数 1 両建なし (1Lot=1,000) 20 10 100 売注文 買注文 144.**48**9 144.**48**7 0.2 +5 +10 +20 クリア 表示する 確認画面を表示 ⑥設定が完了したら【売注文】もしくは【買注文】をタップします。 ※今回は【買注文】を選択します。 新規注文 USD/JPY -成行 🔻 BID 144.487 ASK 144,489

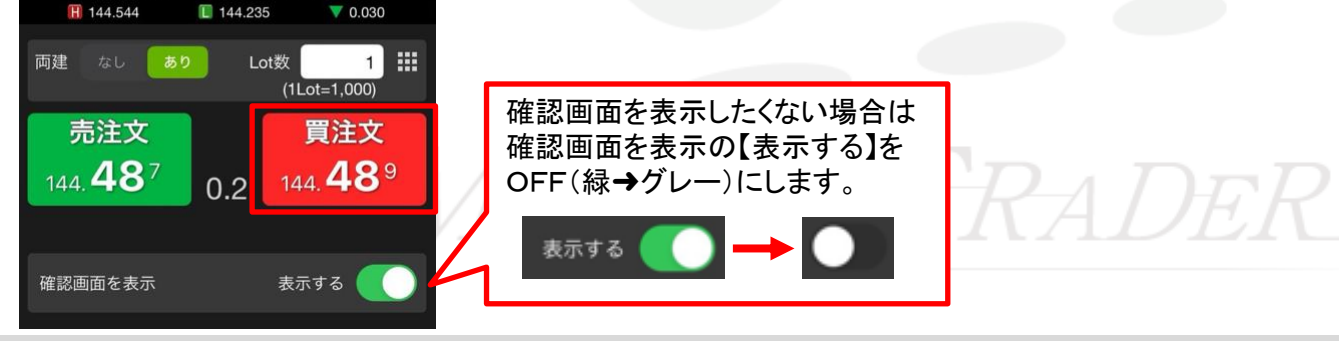

⑤Lot数を入力します。

## ⑦確認画面が表示されます。内容を確認して【注文を送信】をタップします。 ※確認画面を省略している場合はそのまま注文されます。

|       | 新規注文確認  |         |
|-------|---------|---------|
| 下記の内容 | で注文します。 |         |
| 通貨ペア  |         | USD/JPY |
| 注文方式  |         | 通常      |
| 両建    |         | 両建あり    |
| Lot数  |         |         |
| 売調    | τ       | ų       |
| 98.7  | 亍条件     | 成行      |
| 有分    | 訪期限     |         |
|       |         |         |
|       | 注文を送信   |         |

⑧注文結果が表示されます。【OK】をタップするとメッセージが消えます。

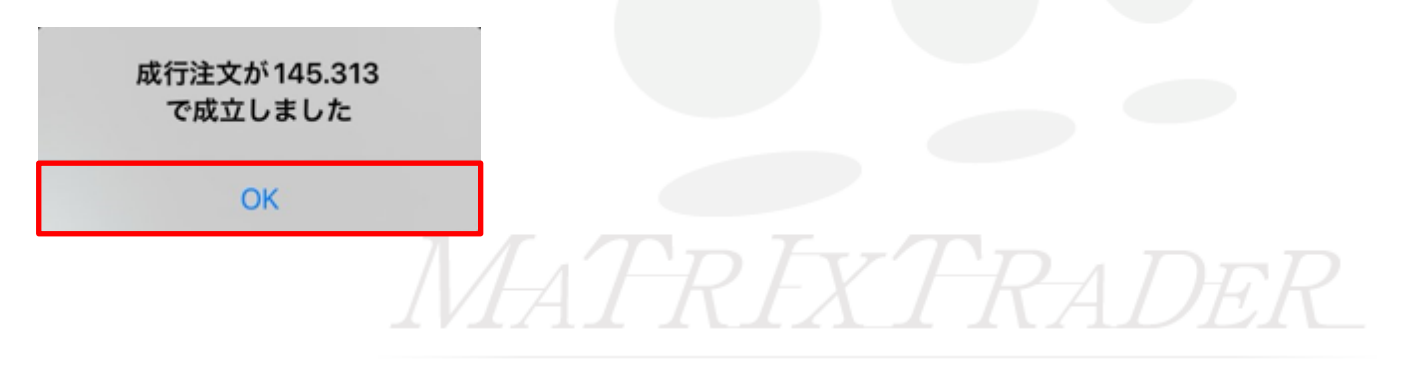

⑨約定すると【ポジション一覧】に表示されます。

| ポジショ | シー覧        | 注文一 | R.             | 通貨別全決済 一括決済 全決済 条件指定全 |         |       |       |        | 定全決済 |       |
|------|------------|-----|----------------|-----------------------|---------|-------|-------|--------|------|-------|
| ロック  | 通貨ペア       | 売買  | 約定日時           | 約定価格                  | 評価レート   | pip損益 | 残Lot数 | スワップ 7 | ポジ損益 | 評価損益  |
| Q 3^ | <i>י</i> ر |     |                |                       |         |       |       | (      | 3 新し | ,い順 ▼ |
|      | USD/JPY    | E   | 08/27<br>08:44 | 144.496               | 144.461 |       | 1     | 0      |      |       |
|      |            |     |                |                       |         |       |       |        |      |       |
|      |            |     |                |                       |         |       |       |        |      |       |
|      |            |     |                |                       |         |       |       |        |      |       |
|      |            |     |                |                       |         |       |       |        |      |       |
|      |            |     |                |                       |         |       |       |        |      |       |
|      |            |     |                |                       |         |       |       |        |      |       |

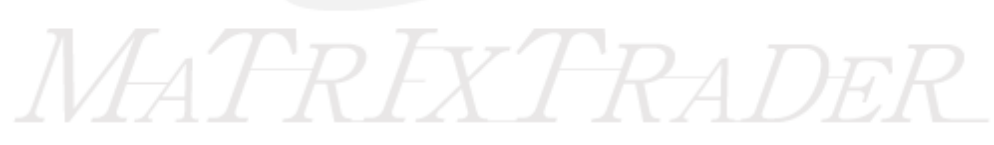